## **Registration – Ownership transfer**

Licence Motor Vehicle Dealers (LMVD) are able to transfer registered vehicles from:

- their LMVD name into a buyers name
- from a seller's name into their LMVD name.

It is mandatory for LMVDs to transfer vehicles into their name, prior to on-selling the vehicle to another buyer.

You must apply to transfer the ownership of a second-hand vehicle within 14 days of the sale.

| Ownership Transfer                                                                                                    |                                                                                                    |
|----------------------------------------------------------------------------------------------------|----------------------------------------------------------------------------------------------------|
| The Ownership Transfer button allows a LMVD to transfer registration.                                                                                                 | What would you like to do?<br>Ownership Transfer                                                                                                    |
| Search for vehicle                                                                                                    |                                                                                                    |
| Use the three (3) options available to search for<br>the vehicle:<br>• Rego no.<br>• VIN<br>• Chassis no.                                                             | Image: Constraint of the constraint of the constraint |
| Check details                                                                                                    |                                                                                                    |
| Check the vehicle details are correct, then select<br>Continue.<br>Important information:                                                                             | Search     Search       Search for vehicle     On behalf of: Licensed Motor Vehicle Dealer for       Motor Vehicle Dealer for     MOTORS PTY LTD         Search     Search for sharer       Search     VIN       Search     VIN       Search     AB00CD                                                                                                    |
| Best practice is to verify the <b>VIN/Chassis number</b><br>of the vehicle prior to sale. As you may have<br>multiple vehicles of the same make, model and<br>colour. | Set<br>Review and submit       2. Check vehicle details         Payment<br>Peyment<br>Results       Vehicle details       Surname       MOTORS PTY LTD         Make       TOYOTA       First name       MOTORS PTY LTD         Make       TOYOTA       First name       MOTORS PTY LTD         Primary colour       WHTE       VIX/Chassis no.       JT31P75085-         Engine no.       1H2021       Inspection due       07/06/2024                                                                                                    |

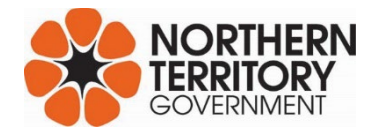

## Search for buyer Is the buyer an NT resident? **Ownership Transfer** Search Search for vehicle MOTORS PTY LTD On behalf of: Licensed Motor Vehicle Dealer for Check Check details Select the appropriate answer. 3. Buyer details Search Search for buyer Is the buyer an NT resident with an MVR customer ID OR drivers licence number Yes No O Search Search for operator O Set Sale details O Review Review and submit Back O Payment Pay fees Return to home Home > Ownership Transfer **Ownership Transfer** Search Search for vehicle On behalf of: Licensed Motor Vehicle Dealer for MOTORS PTY LTD Check Check details Yes - Buyer is an NT resident 3. Buyer details Search Search for buyer Is the buyer an NT resident with an MVR customer ID OR drivers licence number Search the buyer by entering: Yes No O Search Search for operator • the MVR Customer ID and Surname, or O Set Sale details MVR Customer ID NT Licence no. First 10 letters of last name OR AND ۹ O Review Review and submit the NT Licence number and Surname. • O Payment Pay fees Back O Results Results O Review and submit 4. Confirm buyer details are correct First name JOHN SMITH O Payment Pay fees The buyer details will auto-populate if there is an Surname Email address O Results Results exact match in MVR records. Edit email address **Residential address** 1 GOVE ST WALLABY BEACH NHL NT 0880 Confirm the buyer details are correct, then select Continue, or select Edit options to update details. Edit address Postal address PO BOX 123 NHULUNBUY NT 0880 Edit address Have you confirmed the address details are correct? Yes No i Have you asked permission to check these details? Yes O No Back

## Registration – Ownership transfer

|                                                                                                    | Check details                                                                                                    | 0 December 11                                                                                                    |
|----------------------------------------------------------------------------------------------------|----------------------------------------------------------------------------------------------------|----------------------------------------------------------------------------------------------------|
| No - Buyer is not an NT resident                                                                                                    | Search<br>Search for buyer                                                                                                    | S. Buyer details     Is the buyer an NT resident with an MVR customer ID OR drivers licence number     Yes     Yes     No                                                                                                    |
|                                                                                                    | O Search for operator                                                                                                    |                                                                                                    |
| Enter the buyer details manually.                                                                                                    | O Sale details                                                                                                    | Enter buyer details manually                                                                                                    |
| All fields with a red * are mandatory.                                                                                                    | Review and submit                                                                                                    | Association type SOLE OWNER                                                                                                    |
|                                                                                                    | O Payfees                                                                                                    | First name Surname or husiness name*                                                                                                    |
|                                                                                                    | Results                                                                                                    |                                                                                                    |
|                                                                                                    |                                                                                                    | ACN                                                                                                    |
|                                                                                                    |                                                                                                    | Date of birth*                                                                                                    |
|                                                                                                    |                                                                                                    | dd/mm/vvvv 📼                                                                                                    |
|                                                                                                    |                                                                                                    | Licence number State                                                                                                    |
|                                                                                                    |                                                                                                    | Residential Address                                                                                                    |
|                                                                                                    |                                                                                                    | Start typing your address Search Address                                                                                                    |
|                                                                                                    |                                                                                                    | UNIT Street no.                                                                                                    |
|                                                                                                    |                                                                                                    | Street name* Type                                                                                                    |
|                                                                                                    |                                                                                                    | Town/suburb*                                                                                                    |
|                                                                                                    |                                                                                                    | State* Postcode*                                                                                                    |
|                                                                                                    |                                                                                                    | Postal address same as residential*                                                                                                    |
|                                                                                                    |                                                                                                    | Ves No                                                                                                    |
|                                                                                                    |                                                                                                    |                                                                                                    |
|                                                                                                    |                                                                                                    | Submit                                                                                                    |
|                                                                                                    |                                                                                                    |                                                                                                    |
| Search for operator – only mandatory for heavy ve                                                                                                    | hicles                                                                                                    |                                                                                                    |
| Search for operator – only mandatory for heavy ve<br>Heavy vehicles over 4.5 tonne require a                                                                                                    | hicles                                                                                                    | 5. Nominated operator                                                                                                    |
| Search for operator – only mandatory for heavy ve<br>Heavy vehicles over 4.5 tonne require a<br>nominated operator.                                                                                                    | Check<br>Check details<br>Search for buyer                                                                                                    | 5. Nominated operator<br>Is the nominated operator required?                                                                                                    |
| Search for operator – only mandatory for heavy ve<br>Heavy vehicles over 4.5 tonne require a<br>nominated operator.<br>Light vehicles under 4.5 tonne do not require a                                                                                                    | hicles<br>Check details<br>Check details<br>Starch<br>Search for buyer<br>Search for poperator                                                                                                    | 5. Nominated operator         Is the nominated operator required?         Is the nominated operator the same as the registered owner?                                                                                                    |
| Search for operator – only mandatory for heavy ver<br>Heavy vehicles over 4.5 tonne require a<br>nominated operator.<br>Light vehicles under 4.5 tonne do not require a<br>nominated operator. This option in voluntary for                                                                                                    | hicles<br>Chick ctails<br>Chick details<br>Search for byper<br>Search for operator<br>Set<br>Set<br>Set<br>Set<br>Set<br>Set<br>Set<br>Set                                                                                                    | 5. Nominated operator         Is the nominated operator required?         Is the nominated operator the same as the registered owner?         Is the nominated operator the same as the registered owner?         Is the nominated operator the same as the registered owner?                                                                                                    |
| Search for operator – only mandatory for heavy ver<br>Heavy vehicles over 4.5 tonne require a<br>nominated operator.<br>Light vehicles under 4.5 tonne do not require a<br>nominated operator. This option in voluntary for<br>light vehicles.                                                                                                    | hicles<br>Check details<br>Search for buyer<br>Search for operator<br>Search for operator<br>Search for operator<br>Search<br>Review and submit<br>Review and submit                                                                                                    | 5. Nominated operator         Is the nominated operator required?                                                                                                    |
| Search for operator – only mandatory for heavy vel<br>Heavy vehicles over 4.5 tonne require a<br>nominated operator.<br>Light vehicles under 4.5 tonne do not require a<br>nominated operator. This option in voluntary for<br>light vehicles.<br>Read more about <u>Nominate an operator</u>                                                                                                    | hicles<br>Check deals<br>Check deals<br>Search for boyer<br>Search for operator<br>Search for operator                                                                                                    | 5. Nominated operator         Is the nominated operator required?         Is the nominated operator the same as the registered owner?         Is the nominated operator details are correct         Is trist name       JOHN         Surrame       JOHN         Surrame       JOHN         Surrame       JOHN         Surrame       JOHN         Surrame       JOHN         Surrame       JOHN                                                                                                    |
| Search for operator – only mandatory for heavy vel<br>Heavy vehicles over 4.5 tonne require a<br>nominated operator.<br>Light vehicles under 4.5 tonne do not require a<br>nominated operator. This option in voluntary for<br>light vehicles.<br>Read more about <u>Nominate an operator</u> <u>NT.GOV.AU</u>                                                                                                    | hicles<br>Chick ctails<br>Chick details<br>Sarch<br>Sarch for operator<br>Sarch for operator<br>Sate details<br>Review and submit<br>Payners<br>Review<br>Review and submit<br>Payners<br>Results                                                                                                    | 5. Nominated operator         Is the nominated operator required?         Is the nominated operator the same as the registered owner?         Is the nominated operator details are correct         Is the nominated operator details are correct         First name       JOHN         Surraame       SMITH         Date of bird         Email address                                                                                                    |
| Search for operator – only mandatory for heavy ve<br>Heavy vehicles over 4.5 tonne require a<br>nominated operator.<br>Light vehicles under 4.5 tonne do not require a<br>nominated operator. This option in voluntary for<br>light vehicles.<br>Read more about <u>Nominate an operator  </u><br><u>NT.GOV.AU</u><br>If the operator is the same as the registered                                                                                                    | hicles<br>Check details<br>Check details<br>Search<br>Search for operator<br>Search for operator<br>Review and submit<br>Payrees<br>Review Review Search Search for operator<br>Search for operator<br>Search for operator                                                                                                    | 5. Nominated operator         Is the nominated operator required?                                                                                                    |
| Search for operator – only mandatory for heavy vel<br>Heavy vehicles over 4.5 tonne require a<br>nominated operator.<br>Light vehicles under 4.5 tonne do not require a<br>nominated operator. This option in voluntary for<br>light vehicles.<br>Read more about <u>Nominate an operator</u> <u>NT.GOV.AU</u><br>If the operator is the <u>same</u> as the registered<br>owner, you can select <b>Yes</b> , and the required fields                                                                               | hicles                                                                                                    | <b>5. Nominated operator</b> Is the nominated operator required?                                                                                                    |
| Search for operator – only mandatory for heavy vel<br>Heavy vehicles over 4.5 tonne require a<br>nominated operator.<br>Light vehicles under 4.5 tonne do not require a<br>nominated operator. This option in voluntary for<br>light vehicles.<br>Read more about <u>Nominate an operator</u>  <br><u>NT.GOV.AU</u><br>If the operator is the <u>same</u> as the registered<br>owner, you can select <b>Yes</b> , and the required fields<br>will auto-populate.                                                   | hicles<br>Check details<br>Check details<br>Search<br>Search for byperator<br>Set<br>Set<br>Set<br>Review<br>Review and submit<br>Payment<br>Payment<br>Results                                                                                                    | J. Nominated operator         Is the nominated operator required?         Is the nominated operator the same as the registered owner?         Is the nominated operator the same as the registered owner?         Image: The same as the registered owner?         Image: The same as the registered owner?     <                                                                                                    |
| Search for operator – only mandatory for heavy ve<br>Heavy vehicles over 4.5 tonne require a<br>nominated operator.<br>Light vehicles under 4.5 tonne do not require a<br>nominated operator. This option in voluntary for<br>light vehicles.<br>Read more about <u>Nominate an operator</u>  <br><u>NT.GOV.AU</u><br>If the operator is the <u>same</u> as the registered<br>owner, you can select <b>Yes</b> , and the required fields<br>will auto-populate.<br>Check the details and select <b>Continue</b> .  | hicles<br>Check details<br>Check details<br>Search for buyer<br>Search<br>Search | 5. Nominated operator         Is the nominated operator required?                                                                                                    |
| Search for operator – only mandatory for heavy vel<br>Heavy vehicles over 4.5 tonne require a<br>nominated operator.<br>Light vehicles under 4.5 tonne do not require a<br>nominated operator. This option in voluntary for<br>light vehicles.<br>Read more about <u>Nominate an operator</u> <u>NT.GOV.AU</u><br>If the operator is the <u>same</u> as the registered<br>owner, you can select <b>Yes</b> , and the required fields<br>will auto-populate.<br>Check the details and select <b>Continue</b> .      | hicles                                                                                                    | 5. Nominated operator         Is the nominated operator required?                                                                                                    |
| Search for operator – only mandatory for heavy vel<br>Heavy vehicles over 4.5 tonne require a<br>nominated operator.<br>Light vehicles under 4.5 tonne do not require a<br>nominated operator. This option in voluntary for<br>light vehicles.<br>Read more about <u>Nominate an operator</u>  <br><u>NT.GOV.AU</u><br>If the operator is the <u>same</u> as the registered<br>owner, you can select <b>Yes</b> , and the required fields<br>will auto-populate.<br>Check the details and select <b>Continue</b> . | hicles<br>Check details<br>Check details<br>Search<br>Search for byper<br>Search for byperator<br>Set<br>Set<br>Set<br>Review<br>Review and submit<br>Payment<br>Payment<br>Results                                                                                                    | S. Nominated operator         Is the nominated operator required?                                                                                                    |
| Search for operator – only mandatory for heavy velicles over 4.5 tonne require a nominated operator.<br>Light vehicles under 4.5 tonne do not require a nominated operator. This option in voluntary for light vehicles.<br>Read more about <u>Nominate an operator</u> <u>NT.GOV.AU</u><br>If the operator is the <u>same</u> as the registered owner, you can select <b>Yes</b> , and the required fields will auto-populate.<br>Check the details and select <b>Continue</b> .                                  | hicles                                                                                                    | S. Nominated operator         Is the nominated operator required?                                                                                                    |
| Search for operator – only mandatory for heavy velicles over 4.5 tonne require a nominated operator.<br>Light vehicles under 4.5 tonne do not require a nominated operator. This option in voluntary for light vehicles.<br>Read more about <u>Nominate an operator</u> <u>NT.GOV.AU</u><br>If the operator is the <u>same</u> as the registered owner, you can select <b>Yes</b> , and the required fields will auto-populate.<br>Check the details and select <b>Continue</b> .                                  | hicles                                                                                                    | S. Nominated operator         Is the nominated operator required?                                                                                                    |
| Search for operator - only mandatory for heavy velicles over 4.5 tonne require a nominated operator.<br>Light vehicles under 4.5 tonne do not require a nominated operator. This option in voluntary for light vehicles.<br>Read more about <u>Nominate an operator</u> <u>NT.GOV.AU</u><br>If the operator is the <u>same</u> as the registered owner, you can select <b>Yes</b> , and the required fields will auto-populate.<br>Check the details and select <b>Continue</b> .                                  | hicles                                                                                                    | S. Nominated operator   Is the nominated operator required? <tr< th=""></tr<>                                                                                                    |
| Search for operator – only mandatory for heavy velicles over 4.5 tonne require a nominated operator.<br>Light vehicles under 4.5 tonne do not require a nominated operator. This option in voluntary for light vehicles.<br>Read more about <u>Nominate an operator</u> <u>NT.GOV.AU</u><br>If the operator is the <u>same</u> as the registered owner, you can select <b>Yes</b> , and the required fields will auto-populate.<br>Check the details and select <b>Continue</b> .                                  | hicles                                                                                                    | S. Nominated operator   Is the nominated operator required? <ul> <li> <ul> <li> <ul> <li> <ul> <li> <ul> <li> <ul> <li>No</li> </ul> </li> </ul> </li> </ul> </li> <li> <ul> <li>Confirm nominated operator details are correct</li> </ul> </li> <li> <ul> <li> <ul> <li>Survara</li> <li>SUNT</li> </ul> </li> <li> <ul> <li>Detail address</li> </ul> </li> <li> <ul> <li>Starth Address</li> </ul> </li> <li> <ul> <li>Starth Address</li> </ul> </li> <li> <ul> <li>Street name* <ul> <li>Type</li> <li>Type</li> <li>Town/suburb* </li> <li> <ul> <li>Street name* <ul> <li>Type</li> <li>Type</li> <li>Type</li> <li>Street name* </li> <li>Type</li> <li>Type</li> &lt;</ul></li></ul></li></ul></li></ul></li></ul></li></ul></li></ul></li></ul>                                                                                                    |
| Search for operator – only mandatory for heavy velicles over 4.5 tonne require a nominated operator.<br>Light vehicles under 4.5 tonne do not require a nominated operator. This option in voluntary for light vehicles.<br>Read more about <u>Nominate an operator [NT.GOV.AU</u><br>If the operator is the <u>same</u> as the registered owner, you can select <b>Yes</b> , and the required fields will auto-populate.<br>Check the details and select <b>Continue</b> .                                        | hicles<br>Search for operator<br>Search for operator<br>Search for operator<br>Search for operator<br>Search for operator<br>Search for operator<br>Review and submit<br>Payment<br>Payment<br>Results<br>Results                                                                                                    | S. Nominated operator   Is the nominated operator required? <ul> <li> <ul> <li> <ul></ul></li></ul></li></ul> |

Motor Vehicle Registry 12 February 2024 Page 3 of 7

|                                                                  | Garaging address Start typing your address Search Address UNIT UNIT Street no.  Type Town/suburb*  State* Postcode* Update Update                                                                    |
|------------------------------------------------------------------|----------------------------------------------------------------------------------------------------|
|                                                                  | Back Continue                                                                                                    |
| If a nominated is <u>not required</u> , select <b>Continue</b> . | Check                                                                                                    |
|                                                                  | Check details       5. Nominated operator         Search       Is the nominated operator required?         Search       Yes         Search       No                                                  |
|                                                                  | Review and submit     Back     Continue                                                                                                    |
| Sale details                                                     |                                                                                                    |
|                                                                  |                                                                                                    |
| You are required to enter the sale details:                      |                                                                                                    |
| Proof of sale document                                           | Ownership Transfer<br>On behalf of: Licensed Motor Vehicle Dealer for MOTORS PTY LTD                                                                                                    |
| Sale price or Market value price                                 | Check details 7. Sale details                                                                                                    |
| then choose the registration period and select<br>Continue.      | Search<br>search for operator         Proof of sale document*         Sale price         OR         Market value           Search<br>Search for operator         \$         \$         \$         \$ |
| IM/Dc transforring a vehicle into their business                 | Sei     Glaim Motor Trader Stamp Duty Exemption                                                                                                    |
| name may select Claim Motor Trader Stamp Duty<br>Exemption.      | Review     Choose registration period       Payment     1 month       Payfes     1 month       Review     3 months       Review     12 months                                                        |
|                                                                  | Back                                                                                                    |
|                                                                  |                                                                                                    |
|                                                                  |                                                                                                    |
|                                                                  |                                                                                                    |
|                                                                  |                                                                                                    |
|                                                                  |                                                                                                    |
|                                                                  |                                                                                                    |
|                                                                  |                                                                                                    |
|                                                                  |                                                                                                    |
|                                                                  |                                                                                                    |
|                                                                  |                                                                                                    |
|                                                                  |                                                                                                    |
|                                                                  |                                                                                                    |
|                                                                  |                                                                                                    |

| Review details                                                                                                    |                                                                                                    |
|----------------------------------------------------------------------------------------------------|----------------------------------------------------------------------------------------------------|
| Review the details carefully, ensuring all<br>information is correct.                                                                                                    | Or Check details         Image: Search for buyer         Image: Search for operator         Image: Search for operator         Image: Search |
| <ul> <li>There are two (2) options to obtain signatures of both seller and buyer, as a legal requirement:</li> <li>1. Use the computer mouse to sign the screen</li> <li>2. Upload a R11 Apply to register a vehicle form</li> </ul> Screen signing: This is a legal document and both the seller and buyer must be present when signing before selecting Proceed to payment. | <section-header><section-header><section-header><section-header><section-header><section-header><section-header><section-header><section-header><section-header><section-header><section-header><section-header></section-header></section-header></section-header></section-header></section-header></section-header></section-header></section-header></section-header></section-header></section-header></section-header></section-header>                                                                                                    |

| Upload form:                                                                                                    | 0 Caratana                                                                                                    |
|----------------------------------------------------------------------------------------------------|----------------------------------------------------------------------------------------------------|
| Select the R11 Download Form                                                                                                    | 9. Signatures                                                                                                    |
| Print form and complete                                                                                                    | If the screep capacities in a signed places camplete the following form:                                                                                                    |
| <ul> <li>Save the completed and signed form onto<br/>your computer</li> </ul>                                                                                                    | R11 - Download Form                                                                                                    |
| • Select <b>Choose Files</b> and click on your saved file to upload.                                                                                                    | Once completed, upload the form below: Choose Files No file chosen                                                                                                    |
| Once the R11 form is successfully uploaded, the name of the file will change from – No file chosen to the file name you have uploaded.                                                                                                    | I have uploaded relevant completed form.                                                                                                    |
| Example of successful upload Choose Files R11 - Application to Registnew, Transfer a Vehicle.pdf                                                                                                    | Back Proceed to payment                                                                                                    |
| Tick the box, I have uploaded relevant completed form, then select <b>Proceed to payment.</b>                                                                                                    |                                                                                                    |
| Pay fees                                                                                                    |                                                                                                    |
| Choose one (1) option for payment, then select <b>Pay</b> .                                                                                                    | ♥ Check details       To complete payment, please select the appropriate payment method.         ♥ Search for buyer       ♥ Credit Card IVE ●         ♥ Search for operator       ● BPAY         ♥ Sate details       ● BPAY         ♥ Review and submit.       ■ Back         ♥ Paytees       ● Paytees                                                                                                    |
| For <b>Credit Card</b> payment, enter the card details, then select <b>Submit</b> .                                                                                                    | Card Payment Payment amount: \$1220.00 Card Number:  Month: Year: Select Month Select Year CCV: Back Submit                                                                                                    |
| For <b>BPAY</b> payment, use the Biller Code and ICRN<br>No. to make payment via bank transfer, then<br>select <b>View Receipt</b> .<br><b>Important:</b> BPAY payments may take 3-4<br>business days to transfer. Transactions are<br>finalised when MVR successfully receives<br>payment. | Search<br>Search for buyer     BPAY Payment       Search for operator     Payment amount: \$1220.00       Search for operator     Please use the below detail to make a BPAY payment from your Bank       Search for operator     BPAY Biller Code: 329706       BPAY Biller Code: 329706     BPAY ICRN No:       Review<br>Proment<br>Promote     BPAY ICRN No:       Registration Number:     AA00XX       Back     View receipt |

## Results Search Search for vehicle Once payment has been received, you will be taken to the Results screen and notified O Check Check details Successful Payment 'Successful payment'. Search Search for buyer There are options to obtain a copy of the Would you like to print or view the forms Search Search for operator registration certificate by: Туре Sale details • Ownership Transfer $\searrow$ View Review and submit Email • Print •

- Download, or •
- View •

Payment Pay fees Results Results